## SOLSelfService Registration Process

| Connect to web site.                                                                                                    | https:\\solselfservice.law.unm.edu:8443                                                                                                    |
|----------------------------------------------------------------------------------------------------|----------------------------------------------------------------------------------------------------|
| Log into web site using SOL credentials.                                                                                                    | Sign in User Name: smithj                                                                                                    |
|                                                                                                    | Password: •••••••• Log on to: LAWSCHOOL •                                                                                                    |
|                                                                                                    | Login                                                                                                    |
| Select "Enroll now to enjoy these benefits".                                                                                                    | Welcome! This portal offers you the power of password self-service!                • Password self-service: Reset password yourself when you forget it! Don't wait for the helpdesk!             • Self-service Account Unlack: Unlack the computer, when you are lacked out of it.             • Self-service Directory Update: Update the changes in contact details yourself! And more             Enroll now to enjoy these benefits! Click Here |
| <ul> <li>This screen has three options for user</li> <li>authentication: <ol> <li>Security Questions</li> <li>Verification Code</li> <li>Google Authenticator</li> </ol> </li> <li>You can configure one, two or all three authentication methods.</li> </ul> | Security Questions Verification Code Google Authenticator<br>Length Specification                                                                                                    |
| Security Questions:<br>You need to select two questions from the list<br>and can create the third question of your<br>choosing.                                                                                                    | Register Your Security Question & Answer         Question:                                                                                                    |
| Verification Code:<br>Enter an Email address not associated with<br>the School of Law. Remember, if you are<br>locked out of your SOL Email account, you<br>won't be able to see the code.                                                                    | Security Questions Verification Code G<br>Register Your Email Address(es)<br>smithj@gmail.com                                                                                                    |
| <b>Google Authenticator:</b><br>To use this option, you need to install the<br>Google Authenticator app on your Apple or<br>Android phone.                                                                                                    | Install Google Authenticator <ul> <li>The Google authenticator can be used with Android / iPhone / BlackBerry phones. Install Google Authenticator</li> </ul> Configure Google Authenticator <ul> <li>Open the app, and tap + to add an account.</li> <li>Using the app, scan the barcode image given below.</li> </ul>                                                                                                    |
| Once you have installed Google<br>Authenticator, you will need to add your<br>account by opening the app and tapping the<br>"+" sign to add an account. Next you will be<br>required to scan the barcode image shown.                                         | Array problem in loading the image ?                                                                                                    |
| Once you have selected and configured you authentication options, select "Enroll".                                                                                                    | Enroll                                                                                                    |

## SOLSelfService Registration Process

| At this point you will be able to log into the | https://solselfservice.law.unm.edu:8443 |
|------------------------------------------------|-----------------------------------------|
| link and reset your password and/or unlock     |                                         |
| your account. Please refer to document         |                                         |
| "Resetting Password" to reset your password.   |                                         |